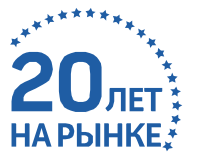

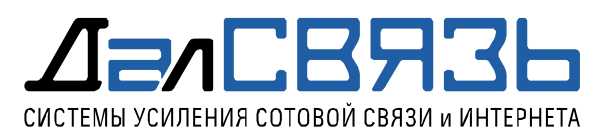

## Настройка линейного усилителя DS-1800/2100/2600-33BST

#### Настройка сетевой карты ПК

Так как ПО для настройки оборудования в качестве стандартного средства взаимодействия использует сетевую карту ПК, то предварительно требуется установить постоянный сетевой адрес в настройках сетевого адаптера ПК. Настройка сетевого адаптера выполняется в разделе сетевых подключений панели управления вашей ОС, рисунок 1.

| Параметры                         | x                                                                                                    |
|-----------------------------------|----------------------------------------------------------------------------------------------------|
| <b>©</b> Главная                  | Состояние                                                                                                    |
| Найти параметр                    | Состояние сети                                                                                                    |
| Сеть и Интернет                   |                                                                                                    |
|                                   | iBoris<br>Ofщестенная сеть                                                                                                 |
| 傂 Wi-Fi                           | Вы подключены к Интернету                                                                                                  |
| 💬 Ethernet                        | Если у вас лимитный тарифный план, вы можете настроить<br>эту сеть как лимитное подключение или изменить другие<br>спойста |
| 😤 Набор номера                    | Изменить свойства подключения                                                                                              |
| * VPN                             | Показать доступные сети                                                                                                    |
| Режим «в самолете»                | Изменение сетевых параметров                                                                                               |
| <sup>(1)</sup> Мобильный хот-спот | Настройка параметров адаптера                                                                                              |
| () Использование данных           | Просмотр сетевых адаптеров и изменение параметров подключения.                                                             |

Рисунок 1 – Настройка параметров адаптера

Определите сетевое подключение, которое будет использоваться в качестве основного для взаимодействия с линейным усилителем. Открыть раздел панели управления **"Сетевые подключения"** и перейти к свойствам сетевого адаптера, рисунок 2.

| 🗇 Главная                                      | Состояние                                                                                                    |                          |
|------------------------------------------------|----------------------------------------------------------------------------------------------------|--------------------------|
| Найти параметр                                 | P Correspondences                                                                                                    | У вас появили            |
| Сеть и Интернет                                | I = → → ↑ ♥ × Сеть, → Сетевие, → ↓ ↓ Полос Сетевые подолочения                                                                                                    | P                        |
| Состояние                                      | Упорядонить • Отключение сетевого устройства Диагностика подключения • 😰 • 🔟 н                                                                                                    | О Помогите усо           |
| 😨 Ethernet                                     | Ethernet 5<br>Ceresol X addets He nogot<br>Deal X<br>Ethernet Connectio<br>Ethernet 3<br>Ceresol X addets He nogot<br>Track Y addets He nogot<br>Deal X<br>Ethernet 3<br>Ceresol X addets He nogot<br>Deal X<br>Ethernet 3<br>Ceresol X addets He nogot<br>Deal X<br>Etheret 3<br>Ceresol X addets He nogot<br>Deal | Windows<br>Оставить отзы |
| 😤 Набор номера                                 | YCTPO ExpressVPN Intel dual band USB 2 ETHERNET                                                                                                    |                          |
| % VPN                                          | MOXE WAN Miniport (SSTP) dfl Intel(R) Dual Band Wireless. Corronwe Corronwe USMER States of Corronwe Dariocriva                                                                                                    |                          |
| вр> Режим «в самолете»                         | 🛆 з 🕺 Нет подствочения 👽 Настройка моста                                                                                                    |                          |
| <sup>0</sup> 1 <sup>0</sup> Мобильный хот-спот | Содать ярлык<br>Удалить<br>Содать ярлык<br>Удалить<br>Перемиеновать                                                                                                    |                          |
| Использование данных                           | Показ                                                                                                    | -                        |
| Прокси-сервер                                  | Изм                                                                                                    |                          |
|                                                |                                                                                                    |                          |

Рисунок 2 – Свойства локального сетевого адаптера

В свойствах сетевого подключения установите адреса в соответствии с образцом, см. ниже. В настройках подключения выберете протокол **"TCP/IPv4"** и перейдите к его свойствам, рисунок 3.

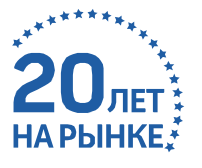

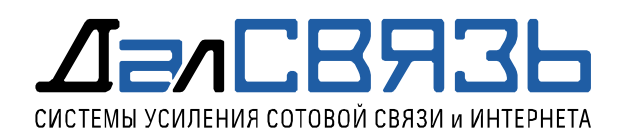

| -> 🕆 🔮 « Сеть > Сете                                                                                                    | вые по У О Поио                                                                                                    | к Сетевые подключения                                                                                      |                      |                                                                                        |                                             |              |
|----------------------------------------------------------------------------------------------------|----------------------------------------------------------------------------------------------------|----------------------------------------------------------------------------------------------------|----------------------|----------------------------------------------------------------------------------------|---------------------------------------------|--------------|
| Оказание и продокта<br>USB 2 ETHERNET: свойства<br>Сеть Доступ<br>Подхлесчение через:<br>Thinkpad USB 30 Ethernet Ad                                                                                                    | spler #2<br>Histiports_                                                                                                    | а подключения »<br>кабель не подкл<br>kaбель не подкл<br>kas Adapter V9<br>band<br>но<br>ual Band Wireless | 10<br>10<br>10<br>10 | Ethernet 5<br>Orknoveno<br>ExpressVPN 1<br>USB 2 ETHER<br>Heonozinanis<br>Thinkpad USI | TAP Adap<br>ENET<br>sas certs<br>8 3.0 Ethe | ter<br>ernet |
| Отлеченные конпоненты использя                                                                                                    | уются этиек подключениенс<br>ринтеран для сетея Міссові<br>сетевого адалтера (Маякр. ~                                                                                                    |                                                                                                    |                      |                                                                                        |                                             |              |
| Оттеченные контоненты использ                                                                                                    | учется этич подклечничен<br>ринтеран для сетея Містоз<br>сетевого адалтера (Майкр. м                                                                                                    |                                                                                                    |                      |                                                                                        |                                             |              |
| Otherweaker koncentral koncentral koncentral     Organization of the second second secon | уртска этик подключениен<br>ринтеран для сетей Мотон<br>сетевого вдалтера (Майко, ч<br>зо<br>по<br>Серевого вдалтера (Майко, ч<br>зо<br>сетевого вдалтера (Майко, ч<br>зо<br>сетевого вдалтера (Майко, ч<br>зо<br>сетевого вдалтера (Майко, ч<br>зо<br>сетевого вдалтера (Майко, ч<br>зо<br>сетевого вдалтера (Майко, ч<br>зо<br>сетевого вдалтера (Майко, ч<br>зо<br>сетевого вдалтера (Майко, ч<br>зо<br>сетевого вдалтера (Майко, ч<br>зо<br>сетевого вдалтера (Майко, ч<br>зо<br>сетевого вдалтера (Майко, ч<br>зо<br>сетевого вдалтера (Майко, ч<br>зо<br>сетевого вдалтера (Майко, ч<br>зо<br>сетевого вдалтера (Майко, ч<br>зо<br>сетевого вдалтера (Майко, ч<br>сетевого вдалтера (Майко, ч<br>сетевого вдалтера (Майко, ч<br>сетевого вдалтера (Майко, ч<br>сетевого вдалтера (Майко, ч<br>сетевого вдалтера (Майко, ч<br>сетевого вдалтера (Майко, ч<br>сетевого вдалтера (Майко, ч<br>сетевого вдалтера (Майко, ч<br>сетевого вдалтера (Майко, ч<br>сетевого вдаление) |                                                                                                    |                      |                                                                                        |                                             |              |

Рисунок 3 – Изменение параметров для протокола TCP/IPv4

Выберете "Использовать следующий IP-адрес" и установите значения для параметров:

- "IP-адрес" 192.168.100.3
  "Маска подсети" 255.255.255.0
- **"Основной шлюз"** 192.168.100.1

Окно свойств протокола TCP/IPv4 с установленными настройками приведено на рисунке 4.

| Сеть и Интернет                                |                    |                                                                                                    | иск Сетевые подключения           |                                                      |
|------------------------------------------------|--------------------|----------------------------------------------------------------------------------------------------|-----------------------------------|------------------------------------------------------|
| 🕭 Состояние                                    |                    | на лини • Сталониции сатавляльного Затала Вилии<br>I US8 2 ETHERNET: свойства                                                                            | х подключения *                   | 5                                                    |
| 🖫 Ethernet                                     | Без д              | Certs Bocryn                                                                                                    | абель не подкл<br>Jows Adapter V9 | Ethernet 5<br>Отключено<br>ExpressVPN TAP /          |
| 🕾 Набор номера                                 | Устро<br>быть ноже | Свойства: IP версии 4 (ТСР/IРv4)<br>Общие                                                                                                    | X d<br>Band Wireless              | USB 2 ETHERNET<br>Heonoshanhan c<br>Thinkpad USB 3.0 |
| ∞ VPN                                          | измен              | От Параметры IP ножно назначать автонатически, если сеть поддерживает эту возножность. В противнон случае узнайте параметры IP у сятевоса алимистратова. |                                   |                                                      |
| ±‰ Режим «в самолете»                          | ▲ >                | Получить Э-здрес автонатически                                                                                                    |                                   |                                                      |
| <sup>0</sup> і <sup>0</sup> Мобильный хот-спот | Изме               | KCnonscents Chepyougel IP-appec:     IP-appec:     192.168.100.3                                                                                         |                                   |                                                      |
| 🕑 Использование данных                         | Показ              | Маска подотти: 235 . 255 . 0<br>Основной шлюз: 192 . 168 . 100 . 1                                                                                       |                                   |                                                      |
| Прокси-сервер                                  | Измі               | С Получить адрес DNS-сервера автонатически                                                                                                    |                                   |                                                      |
|                                                | <b>@</b>           | полочьовать следующия адреса лис-сирверов:     Предпочитаемый DNS-сервер:     Альтернативный DNS-сервер:                                                 |                                   |                                                      |
|                                                | A.                 | Подтверрить паранетры при выходе Дополнитель                                                                                                    | мо                                |                                                      |

Рисунок 4 – Окно настроек протокола TCP/IPv4

Сохраните настройки нажав "ОК" двух окнах.

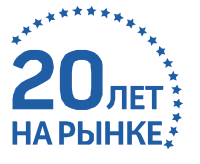

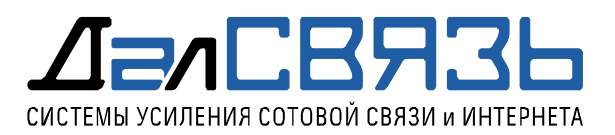

## Установка и запуск NMS

В комплекте поставки идет флэш накопитель с ПО, также последнюю версию ПО можно получить по на сайте https://dalsvyaz.ru/.

Запустите файл установщик NMS – "**Soft-setting-Line-Amp-DS-1800-2100-2600-33.exe"** и в окне установщика нажмите "Install", рисунок 5.

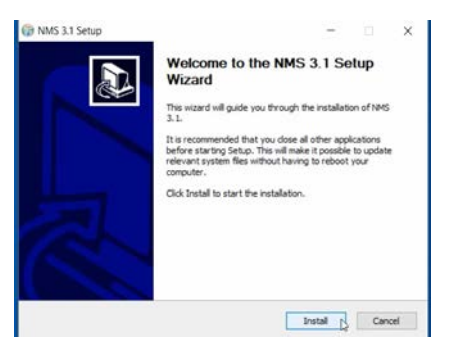

Рисунок 5 – Установка NMS на ПК

После завершения установки, установщик предложит запустить NMS, согласитесь с этим и нажмите **"Finish"**, рисунок 6.

| NMS 3.1 Setup |                                              |
|---------------|----------------------------------------------|
|               | Completing the NMS 3.1 Setup<br>Wizard       |
|               | NMS 3.1 has been installed on your computer. |
|               | Click Finish to close this wizard.           |
|               | Run NMS 3.1                                  |
|               |                                              |
|               |                                              |
|               |                                              |
|               | click Field 1 Carrier                        |

После завершения установки запустится программа NMS, в начальном окне авторизации введите пароль: **123456** и нажмите кнопку **"Login"**, рисунок 7.

| F 3 | Login System             |
|-----|--------------------------|
|     | User Name Admin Password |
|     | Login                    |

Рисунок 7 – Авторизация в программе NMS

После авторизации откроется главное окно программы, рисунок 8.

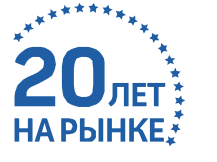

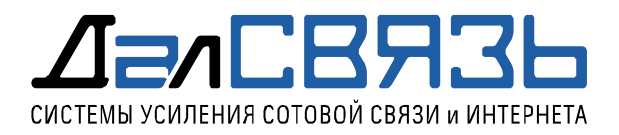

| Car Hans                                                                                                    |                               |                                  |                                  |                         |           |               |        |        |         | 12                          | o x         |
|----------------------------------------------------------------------------------------------------|-------------------------------|----------------------------------|----------------------------------|-------------------------|-----------|---------------|--------|--------|---------|-----------------------------|-------------|
| Base Data Config Data L                                                                                              | .og Management Help           |                                  |                                  |                         |           |               |        |        |         |                             |             |
| 0                                                                                                    | ) \land 🔬                     | 5                                |                                  |                         |           |               |        |        |         |                             |             |
| 1                                                                                                    | Q O U                         | 🐽 Repeater Info 📕                | Monitor Info                     | Alarm Enable 🔐 RF Para. | RF Status | Q Misc Status |        |        |         |                             |             |
| <ul> <li>Site List</li> <li>BD-1800/2100,</li> <li>DS-1800/21</li> </ul>                                             | /2600-33<br>00/2600-33(1-255) | Parameter Name                   | Current Value                    | s <u>u</u>              | nit       | Date/Time     | Status |        |         |                             |             |
|                                                                                                    |                               |                                  |                                  |                         |           |               |        |        |         |                             |             |
|                                                                                                    |                               | Inquiry                          | s Set                            |                         |           |               |        | Sali 🖌 | 🥹 Multi | Invert                      | Ocar Clear  |
| Operating Site                                                                                                    | 0                             | No. MessageType                  | set                              |                         |           |               |        | € All  | Multi   | Invert<br>Date/Time         | Clear       |
| Operating Site<br>Site ID                                                                                            | 0                             | No. MessageType<br>1 Information | Set<br>Content<br>Login system   |                         |           |               |        | SAII   | - Wulti | Date/Time<br>02.08.2019 9:  | Clear D2:43 |
| Operating Site<br>Site ID<br>IP Address<br>Port<br>NMS Modem No.<br>Repeater Modem No.<br>Serial Name<br>Commu. Mode | 0                             | No. MessageType<br>1 Information | , Set<br>Content<br>Login system |                         |           |               |        | ₩ Ali  | 🥪 Muhi  | Date/Time<br>(02.08.2019 9: | Clear 22:43 |

#### Рисунок 8 – Главное окно программы NMS

## Настройка NMS для работы через сетевой адаптер

ВНИМАНИЕ! В стандартной поставке ПО NMS, настройки предустановлены и дополнительно настраивать нужно только TCP/IPv4 сетевого адаптера. Информация в разделе "Настройка NMS для работы через сетевой адаптер" приведена для информации, этот пункт можно пропустить.

Выполним настройку NMS для работы через сетевой адаптер. Для этого нажмите кнопку "Port setting" на панели управления в главном окне или в меню программы из списка "Config Data" выберите "COM parameters". В окне "COM Parameters" установить флажок "UDP/RJ45" и перейти к настройкам сети, для этого нажмите кнопку "Config".

В окне "LAN Config" установить следующие значения:

- "Local IP" 192.168.100.3
- **"Local Port" –** 9250
- **"Timeout" –** 30

Окно **"LAN Config"** с установленными параметрами приведено на рисунке 9. Сохранить настройки сетевой конфигурации кнопкой **"SAVE"**. Сохранить общие настройки **"OK"** 

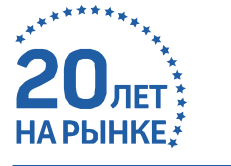

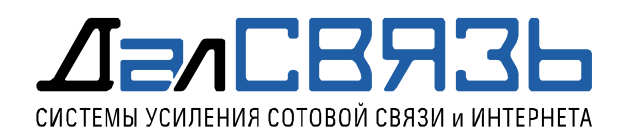

| 🕏 MAS                                                                                             |                                                 |                                                                                                    |                                                              |                 |        |          | -                           | a x     |
|---------------------------------------------------------------------------------------------------|-------------------------------------------------|----------------------------------------------------------------------------------------------------|--------------------------------------------------------------|-----------------|--------|----------|-----------------------------|---------|
| Base Data Config Data Log Management Help                                                         |                                                 |                                                                                                    |                                                              |                 |        |          |                             |         |
| 📀 🔍 🖏 🛕 🍝                                                                                         | <b>6</b>                                        |                                                                                                    |                                                              |                 |        |          |                             |         |
| Q 0 0                                                                                             | 🔒 🐽 Repeater Info                               | info 🛕 Alarm Info 🔀 Alarm Enable                                                                                                    | 🐼 RF Para. 🔕 RF Status                                       | s Q Misc Status |        |          |                             |         |
| <ul> <li>Site List</li> <li>DS-1800/2100/2600-33</li> <li>DS-1800/2100/2600-33(1-255)</li> </ul>  | Parameter Name                                  | Current Value                                                                                                    | Unit                                                         | Date/Time       | Status |          |                             |         |
|                                                                                                   |                                                 | Com Parameters COM None R5232 Conting None R5 Local IP None R5 Local IP None R5 Local IP None R5 Local IP None R5 Local Cort Timecut None R5 Local Cort Save Comp | LAN<br>TCP/GPR5 Con<br>192.168.100.3<br>9250<br>30<br>Cancel | ng<br>by        |        |          |                             |         |
|                                                                                                   | Inquiry Set                                     |                                                                                                    |                                                              |                 | All    | 6 Multi  | nvert 🗧                     | 🖸 Clear |
| Operating Site                                                                                    | No. MessageType Conten<br>1 Information Login s | it<br>ystem                                                                                                    |                                                              |                 |        |          | Date/Time<br>02.08.2019 9:0 | 2;43    |
| ane no<br>IP Address<br>Port<br>NMS Modem No.<br>Repeater Modem No.<br>Serial Name<br>Commu. Mode | c                                               |                                                                                                    |                                                              |                 |        |          |                             |         |
| Operator: 🔓 Admin Port: 🔦                                                                         | Today: 02.08.2019                               |                                                                                                    |                                                              |                 |        | Alarm Co | unt 🎈 Q 🥊                   | Q 💡 Q   |

Рисунок 9 – Настройки NMS для работы через сетевой адаптер

Установим сетевые параметры для линейного усилителя. В области устройств Site Litst – DS-1800/2100/2600-33 - DS-1800/2100/2600-33 (1-255) однократным нажатием ЛКМ выберем последний DS-1800/2100/2600-33 (1-255) и нажатием ПКМ перейдем в **"Properties"**, рисунок 10.

| nms                                              |                  |          |   |                 |              |            |              |            |           |               |        | - | ٥ | × |
|--------------------------------------------------|------------------|----------|---|-----------------|--------------|------------|--------------|------------|-----------|---------------|--------|---|---|---|
| Base Data Config I                               | Data Log Managem | ent Help |   |                 |              |            |              |            |           |               |        |   |   |   |
| 0                                                | ۵ 🔔              | 3        | C | 5               |              |            |              |            |           |               |        |   |   |   |
|                                                  | Q                | 0        | U | 0 Repeater Info | Monitor Info | Alarm Info | Alarm Enable | 😡 RF Para. | RF Status | Q Misc Status |        |   |   |   |
| <ul> <li>Site List</li> <li>B DS-1800</li> </ul> | /2100/2600-33    |          |   | Parameter Nan   | ne           | Current    | Value        | 1          | Unit      | Date/Time     | Status |   |   |   |
| 📥 DS                                             | New              | •        |   |                 |              |            |              |            |           |               |        |   |   |   |
|                                                  | CSD Connect      |          |   |                 |              |            |              |            |           |               |        |   |   |   |
| _                                                | CSD Disconnect   |          |   |                 |              |            |              |            |           |               |        |   |   |   |
|                                                  | Get MOID         |          |   |                 |              |            |              |            |           |               |        |   |   |   |
|                                                  | Get Topology     |          |   |                 |              |            |              |            |           |               |        |   |   |   |
|                                                  | Delete           |          |   |                 |              |            |              |            |           |               |        |   |   |   |
|                                                  | Properties       |          |   |                 |              |            |              |            |           |               |        |   |   |   |
|                                                  |                  |          |   |                 |              |            |              |            |           |               |        |   |   |   |
|                                                  |                  |          |   |                 |              |            |              |            |           |               |        |   |   |   |
|                                                  |                  |          |   |                 |              |            |              |            |           |               |        |   |   |   |
|                                                  |                  |          |   |                 |              |            |              |            |           |               |        |   |   |   |
|                                                  |                  |          |   |                 |              |            |              |            |           |               |        |   |   |   |
|                                                  |                  |          |   |                 |              |            |              |            |           |               |        |   |   |   |
|                                                  |                  |          |   |                 |              |            |              |            |           |               |        |   |   |   |
|                                                  |                  |          |   |                 |              |            |              |            |           |               |        |   |   |   |
|                                                  |                  |          |   |                 |              |            |              |            |           |               |        |   |   |   |

Рисунок 10 – Установка сетевых настроек репитера

В окне **"Site Properties"** также требуется ввести сетевые адреса и порт, Введите следующие значения:

| _ | IP Address -         | 192.168.100.168 |
|---|----------------------|-----------------|
| _ | Port -               | 33339           |
| _ | Communication Mode - | 5.UDP/RJ45      |

"Site ID" и "Equipment ID" устанавливаются пользователем при создании репитера, в нашем случае менять это значение нет необходимости, рисунок 9.

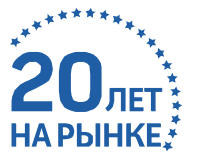

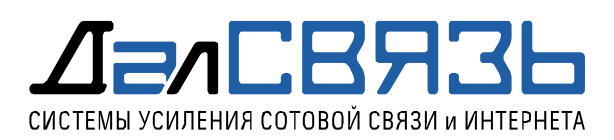

| ite Properties             |                      |  |
|----------------------------|----------------------|--|
| Site Id [Decimal]          | 00000001             |  |
| Equipment Number [Decimal] | 255                  |  |
| Top Id [Hex]               | 00000000             |  |
| IP Address                 | 192.168.100.168      |  |
| Port                       | 33339                |  |
| NMS Modem Number           |                      |  |
| Repeater Modern Number     |                      |  |
| Site Name                  | DS-1800/2100/2600-33 |  |
| Area Address               |                      |  |
| Device Type                |                      |  |
| Communicate Mode           | 6.UDP                |  |
| Serial Name                |                      |  |
| Factory                    |                      |  |
| Senai Name<br>Factory      | Grancel              |  |

Рисунок 11 – Установка сетевых настроек репитера

Это значение используется для управления устройствами в одной сети, функция не поддерживается для линейных усилителей. IP адрес линейного усилителя и порт мы записываем в репитер, эти значения могут быть изменены позже. Поле **"Communication Mode"** в сценарии настройки линейного усилителя будет использоваться в режиме UDP/RJ45. Параметры коммуникации для ПК и линейного усилителя установлены. Нажмите "OK" для сохранения настроек.

#### Подключение к линейному усилителю и чтение параметров

Используя штатный UTP кабель подключите линейный усилитель к сетевому адаптеру компьютера. Включите линейный усилитель в розетку переменного тока. После запуска платы управления линейного усилителя появится локальное сетевое соединение между линейным усилителем и ПК.

Нажмите кнопку "RUN/STOP server" (Play) на панели управления главного окна программы, произойдет запуск локального сервера для чтения/модификации/записи параметров линейного усилителя. В области устройств раскройте весь список и выберите Site Litst - DS-1800/2100/2600-33 - DS-1800/2100/2600-33 (1-255) выберем последний DS-1800/2100/2600-33 (1-255) и нажатием ПКМ на "Get MOID", произойдет чтение параметров конфигурации, рисунок 12.

| 🕏 NMS              |                                                                  |      |                                   |              |              |              |            |           |               |        | - | ٥ | × |
|--------------------|------------------------------------------------------------------|------|-----------------------------------|--------------|--------------|--------------|------------|-----------|---------------|--------|---|---|---|
| Base Data Config I | Data Log Management                                              | Help |                                   |              |              |              |            |           |               |        |   |   |   |
| 0                  | ۵ 🔔                                                              | S 🕻  | 5                                 |              |              |              |            |           |               |        |   |   |   |
|                    | 9                                                                | 0 0  | <ol> <li>Repeater Info</li> </ol> | Monitor Info | 🛕 Alarm Info | Alarm Enable | 😡 RF Para. | RF Status | Q Misc Status |        |   |   |   |
| A 😭 Site List      | 0/2100/2600-33                                                   |      | Parameter Nar                     | ne           | Current      | Value        |            | Jnit      | Date/Time     | Status |   |   |   |
| Site List          | New<br>CSD Cannect<br>CSD Disconnect<br>Get MOID<br>Get Topology | •    |                                   |              |              |              |            |           |               |        |   |   |   |
|                    | Delete<br>Properties                                             |      |                                   |              |              |              |            |           |               |        |   |   |   |
|                    |                                                                  |      |                                   |              |              |              |            |           |               |        |   |   |   |

Рисунок 12 – Запрос параметров линейного усилителя

По окончании запроса программа выдаст информационное сообщение "Get moid list successfully" о успешном чтении параметров линейного усилителя, рисунок 13.

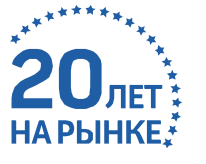

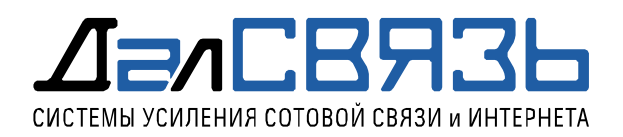

|                                                               |                                        |                                                                                      |                                                                                                    |                                                                                  |                    |               |                 |                             |                                      |                                                                                                    | a ×                                                                                                    |
|---------------------------------------------------------------|----------------------------------------|--------------------------------------------------------------------------------------|----------------------------------------------------------------------------------------------------|----------------------------------------------------------------------------------|--------------------|---------------|-----------------|-----------------------------|--------------------------------------|----------------------------------------------------------------------------------------------------|----------------------------------------------------------------------------------------------------|
| ata Log Man                                                   | anagement Help                         |                                                                                      |                                                                                                    |                                                                                  |                    |               |                 |                             |                                      |                                                                                                    |                                                                                                    |
| ۵ /                                                           | 1                                      | <b>し</b>                                                                             |                                                                                                    |                                                                                  |                    |               |                 |                             |                                      |                                                                                                    |                                                                                                    |
| 0                                                             | Q. 0 .                                 | 🚺 🐽 Repeater Info 📕                                                                  | Monitor Info                                                                                                    | 🛃 Alarm Enable 🛛 🚱 RF Para                                                       | RF Status          | Q Misc Status |                 |                             |                                      |                                                                                                    |                                                                                                    |
|                                                               | 2100/2600-33<br>10/2100/2600-33(1-255) | Parameter Name                                                                       | Current V                                                                                                    | Value                                                                            | Unit               | Date/Time     | Status          |                             |                                      |                                                                                                    |                                                                                                    |
| /2100/2600-3                                                  |                                        | Model Number                                                                         | 0                                                                                                    |                                                                                  |                    |               | None            |                             |                                      |                                                                                                    |                                                                                                    |
| 300/2100/260                                                  |                                        | Product SN                                                                           | 0                                                                                                    |                                                                                  |                    |               | None            | -                           |                                      |                                                                                                    |                                                                                                    |
|                                                               |                                        |                                                                                      | E4                                                                                                    |                                                                                  | 9                  |               | Nono            | -                           |                                      |                                                                                                    |                                                                                                    |
|                                                               |                                        |                                                                                      | E1                                                                                                    |                                                                                  |                    |               | None            |                             |                                      |                                                                                                    |                                                                                                    |
| 100                                                           |                                        | Latitude                                                                             | NI                                                                                                    |                                                                                  |                    |               | None            |                             |                                      |                                                                                                    |                                                                                                    |
| 5                                                             |                                        | FW Version                                                                           | 0                                                                                                    |                                                                                  |                    |               | None            |                             |                                      |                                                                                                    |                                                                                                    |
|                                                               |                                        |                                                                                      |                                                                                                    | OK                                                                               |                    |               |                 | ~                           |                                      |                                                                                                    | 100000000                                                                                                    |
|                                                               |                                        | Inquiry                                                                              | Set                                                                                                    |                                                                                  |                    |               |                 | MAN 🖌                       | Multi                                | Invert                                                                                                    | 🖸 Clear                                                                                                    |
|                                                               | 0                                      | No. MessageType                                                                      | Content                                                                                                    |                                                                                  |                    |               |                 |                             | Di                                   | ate/Time                                                                                                    |                                                                                                    |
| Sector 1995                                                   |                                        |                                                                                      | 8 Receive ~030101000000FF03000001020004030001988F~                                                                                                    |                                                                                  |                    |               |                 |                             | 02                                   | 02.08.2019 9:03:03                                                                                                    |                                                                                                    |
| Ster IV 1-C32 7 Send ~030101000000FF0300800102FF040300009438~ |                                        |                                                                                      |                                                                                                    |                                                                                  | 02.08.2019 9:03:03 |               |                 |                             |                                      |                                                                                                    |                                                                                                    |
| Port 33339                                                    |                                        |                                                                                      | b Receive ~U30101000000F0200000102002D09000202AE05AF0540044104420443044404504030405040704030511051705010584058505550468                                                                                                    |                                                                                  |                    |               |                 |                             | 1505550468 02                        | 02.08.2019 9:03:03                                                                                                    |                                                                                                    |
|                                                               |                                        | 5 Send                                                                               | ~ 030 10 10000000 102FF0393002202267F~ 0                                                                                                    |                                                                                  |                    |               |                 | 08.2019 9:031               | 2                                    |                                                                                                    |                                                                                                    |
|                                                               |                                        | 3 Sand                                                                               | - 03010100000FF010000102017930002010200300040030007003800090040008001100900100017001900010102011001110112 (02.0                                                                                                    |                                                                                  |                    |               | 08 2019 9:031   | 1                           |                                      |                                                                                                    |                                                                                                    |
|                                                               |                                        | 2 Information                                                                        | Deen to UDP on the UDP on the UDP |                                                                                  |                    |               | 02              | .08.2019 9:02-              | 7                                    |                                                                                                    |                                                                                                    |
| UDP                                                           |                                        | 1 Information                                                                        | Lonis system                                                                                                    |                                                                                  |                    |               | 02              | 08 2019 9:02                | 13                                   |                                                                                                    |                                                                                                    |
| 33339<br>UDP                                                  | Port 🔦                                 | 5 Send<br>4 Receive<br>3 Send<br>2 Information<br>1 Information<br>Today: 02.08.2019 | -03010100000FF020080010<br>-03010100000FF020080010<br>-030101000000FF010080010<br>Open the UDP port successfu<br>Looin.system                                                                                                    | 02FF0509000202C87F~<br>02007909000201020003000400<br>02FF05090001010262~<br>ully | 0500070008000      | 9000          | AD0080011009000 | A00080011009000100017001900 | A00080011009000100017001900010102011 | 200000011009000100017001900010102011001110112(<br>202000001009000100017001900010102011001110112(<br>202000000000000000 | 02.08.2019 903:<br>02.08.2019 903:<br>02.08. |

Рисунок 13 – Уведомление о успешной загрузке параметров

Считанные параметры из линейного усилителя будут доступны во вкладках главного окна программы, рисунок 14.

| - |               |              |              |              |            |           |  |
|---|---------------|--------------|--------------|--------------|------------|-----------|--|
|   | Repeater Info | Monitor Info | 🛕 Alarm Info | Alarm Enable | 😧 RF Para. | RF Status |  |
| п |               |              |              |              |            |           |  |

Рисунок 14 – Вкладки для мониторинга и изменения параметров

Название вкладок и список доступных параметров приведен в приложении А.

## Настройка оборудования

ВНИМАНИЕ! Настройка линейного усилителя должна выполняться при полностью завершенной АФС, а источник сигнала (репитер) должен обеспечивать линейный усилитель необходимым уровнем мощности, который должен находится в диапазоне 0...10 дБм.

Настройка может считаться завершенной при соблюдении следующих условий:

- линейный усилитель работает на расчетной мощности;
- вкладка Alarm Info не содержит аварийных событий.

Выполним установку значения выходной мощности

Перейдите во вкладку "**RF Status**", выделите все параметры кнопкой "**All**" и нажмите "**Inquairy**". Команда "**Inquairy**" после выполнения вернет актуальные значения параметров, установленные в устройстве. Найдите параметры "\* **DL O/P**" (где \* - название диапазона) и прочитайте значения выходной мощности для каждого диапазона, если уровень выходной мощности отличается от необходимого, то произведите изменение значений аттенюаторов.

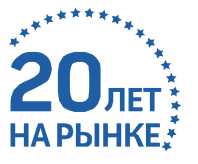

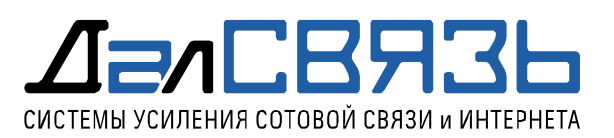

Установка выходной мощности репитера будет выполнится в разделе **"RF Para."**, изменение значения поля **"\* DL Att"** приведет к изменению выходной мощности пропорционально установленному значению. Для поля аттенюатора значения могут изменятся в диапазоне 0...31дБ, где 0 – это аттенюатор не используется, а 31 – максимальное его значение.

Используя аттенюатор установите требуемую выходную мощность для каждого радиочастотного тракта и каждого диапазона частот. Помните, что большая разница между значениями UL и DL одного тракта может повлиять на качество связи, поэтому не делайте разницу между UL и DL более 7 дБ. Для исключения возможности внесения некорректных данных в настройки репитера, очистите установленные чек боксы кнопкой **"Clear"**.

Задача установить допустимую выходную мощность не превышающую точку компрессии линейного усилителя, т.е. точки в которой усилитель будет работать в линейном режиме. Значение точки компрессии для усилителя находится в окрестности 40 дБм. Для оптимальной работы линейного усилителя будет необходимо установить не точно значение точки компрессии, а несколько меньше на 1 дБ. Соблюдение режима работы усилителя позволяет продлить срок службы аппаратной части.

По умолчанию в линейном усилителе предустановлена защита в виде значения аттенюатора -15дБ для всех диапазонов. Даже если произойдет ошибочный запуск системы - это не позволит вывести оборудование из строя.

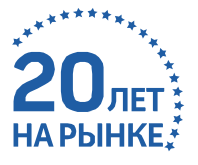

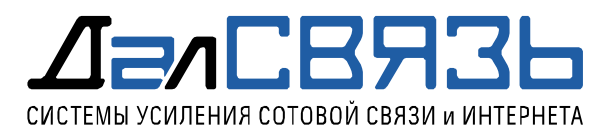

# Приложение А

# Название вкладок и список параметров NMS

| Repeater Info - Информация об устройстве |                                                       |  |  |  |  |
|------------------------------------------|-------------------------------------------------------|--|--|--|--|
| Model Number                             | Название модели                                       |  |  |  |  |
| Product SN                               | Серийный номер устройства                             |  |  |  |  |
| Longitude                                | Долгота                                               |  |  |  |  |
| Latitude                                 | Широта                                                |  |  |  |  |
| FW Version                               | Версия встроенного ПО                                 |  |  |  |  |
| Alarm Enable - Аварийные события         |                                                       |  |  |  |  |
| Other Module Alarm                       | Авария модулей второго уровня                         |  |  |  |  |
| DCS&LTE Low O/P Alarm                    | Низкая выходная мощность 1800                         |  |  |  |  |
| UMTS&LTE Low O/P Alarm                   | Низкая выходная мощность 2100                         |  |  |  |  |
| LTE2600 Low O/P Alarm                    | Низкая выходная мощность 2600                         |  |  |  |  |
| Alarm Enable - Реакция на аварийное с    | обытие                                                |  |  |  |  |
| Other Module Alarm Enable                | Отключение ошибки модулей второго уровня              |  |  |  |  |
| DCS&LTE DL Low O/P Alarm Enable          | Отключение ошибки низкой выходной мощности 1800       |  |  |  |  |
| UMTS&LTE DL Low o/p Alarm Enable         | Отключение ошибки низкой выходной мощности 2100       |  |  |  |  |
| LTE2600 DL Low o/p Alarm Enable          | Отключение ошибки низкой выходной мощности 2600       |  |  |  |  |
| RF Parameter - Параметры ВЧ части        |                                                       |  |  |  |  |
| DCS&LTE UL Att.                          | Аттенюатор тракта UL 1800                             |  |  |  |  |
| DCS&LTE DL Att.                          | Аттенюатор тракта DL 1800                             |  |  |  |  |
| UMTS UL Att.                             | Аттенюатор тракта UL 2100                             |  |  |  |  |
| UMTS DL Att.                             | Аттенюатор тракта DL 2100                             |  |  |  |  |
| LTE2600 UL Att.                          | Аттенюатор тракта UL 2600                             |  |  |  |  |
| LTE2600 DL Att.                          | Аттенюатор тракта DL 2600                             |  |  |  |  |
| DCS&LTE DL PA Switch                     | Вкл./Выкл. DL усилитель мощности 1800                 |  |  |  |  |
| UMTS DL PA Switch                        | Вкл./Выкл. DL усилитель мощности 2100                 |  |  |  |  |
| LTE2600 DL PA Switch                     | Вкл./Выкл. DL усилитель мощности 2600                 |  |  |  |  |
| DCS&LTE DL Low O/P Limit                 | Значения триггера низкой выходной мощности DL 1800    |  |  |  |  |
| UMTS DL Low O/P Limit                    | Значения триггера низкой выходной мощности DL 2100    |  |  |  |  |
| LTE2600 DL Low O/P Limit                 | Значения триггера низкой выходной мощности DL 2600    |  |  |  |  |
| RF Status - Актуальные параметры ВЧ ч    | асти                                                  |  |  |  |  |
| DCS&LTE UL Max. Gain                     | Значение максимального усиления тракта UL 1800        |  |  |  |  |
| DCS&LTE DL Gain                          | Фактическое значение усиления тракта DL 1800          |  |  |  |  |
| DCS&LTE DL Max. Gain                     | Значение максимального усиления тракта DL 1800        |  |  |  |  |
| DCS&LTE UL Gain                          | Фактическое значение усиления тракта UL 1800          |  |  |  |  |
| UMTS UL Max. Gain                        | Значение максимального усиления тракта UL 2100        |  |  |  |  |
| UMTS DL Gain                             | Фактическое значение усиления тракта DL 2100          |  |  |  |  |
| UMTS DL Max. Gain                        | Значение максимального усиления тракта DL 2100        |  |  |  |  |
| UMTS UL Gain                             | Фактическое значение усиления тракта UL 2100          |  |  |  |  |
| LTE2600 UL Max. Gain                     | Значение максимального усиления тракта UL 2100        |  |  |  |  |
| LTE2600 DL Gain                          | Фактическое значение усиления тракта DL 2600          |  |  |  |  |
| LTE2600 DL Max. Gain                     | Значение максимального усиления тракта DL 2600        |  |  |  |  |
| LTE2600 UL Gain                          | Фактическое значение усиления тракта UL 2600          |  |  |  |  |
| DCS&LTE DL O/P                           | Реальное значение выходной мощности тракта DL 1800    |  |  |  |  |
| UMTS DL O/P                              | Реальное значение выходной мощности тракта DL 2100    |  |  |  |  |
| LTE2600 DL O/P                           | Реальное значение выходной мощности тракта DL 2600    |  |  |  |  |
| DCS&LTE PA Temp.                         | Реальное значение температуры усилителя мощности 1800 |  |  |  |  |
| UMTS PA Temp.                            | Реальное значение температуры усилителя мощности 2100 |  |  |  |  |
| LTE2600 PA Temp.                         | Реальное значение температуры усилителя мощности 2600 |  |  |  |  |